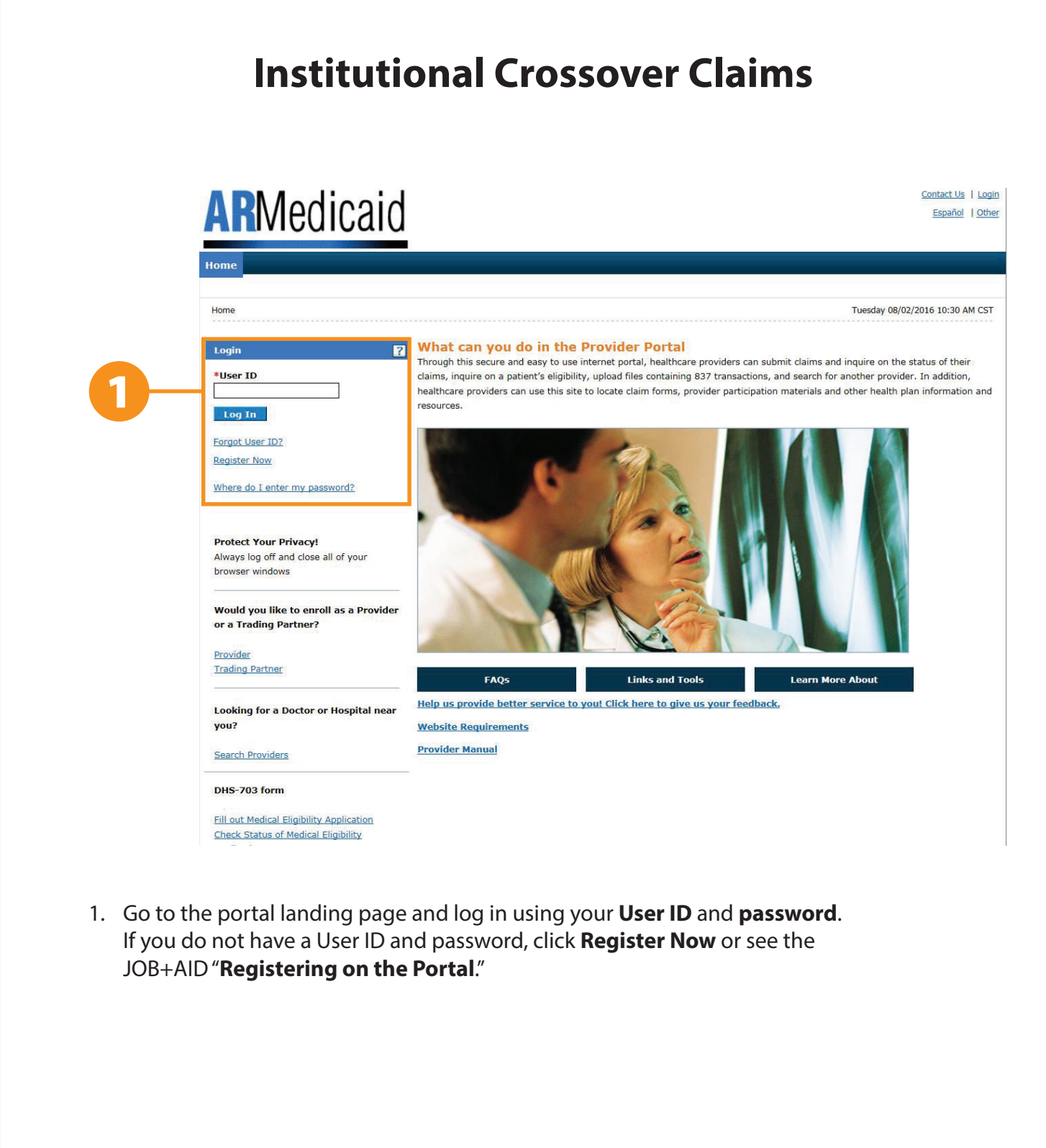

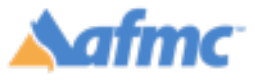

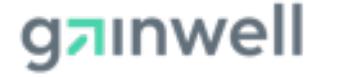

THE ARKANSAS FOUNDATION FOR MEDICAL CARE INC. (AFMC) IS UNDER CONTRACT WITH GAINWELL TECHNOLOGIES AND THE ARKANSAS DEPARTMENT OF HUMAN SERVICES (DHS), DIVISION OF MEDICAL

SERVICES. THE CONTENTS PRESENTED MAY NOT BE THE SAME AS GAINWELL OR ARKANSAS DHS POLICY. ARKANSAS DHS IS IN COMPLIANCE WITH TITLES VI AND VII OF THE CIVIL RIGHTS ACT. REVISED 10/2024

For more information call 1-800-457-4454

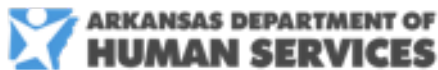

Page 1 | 12

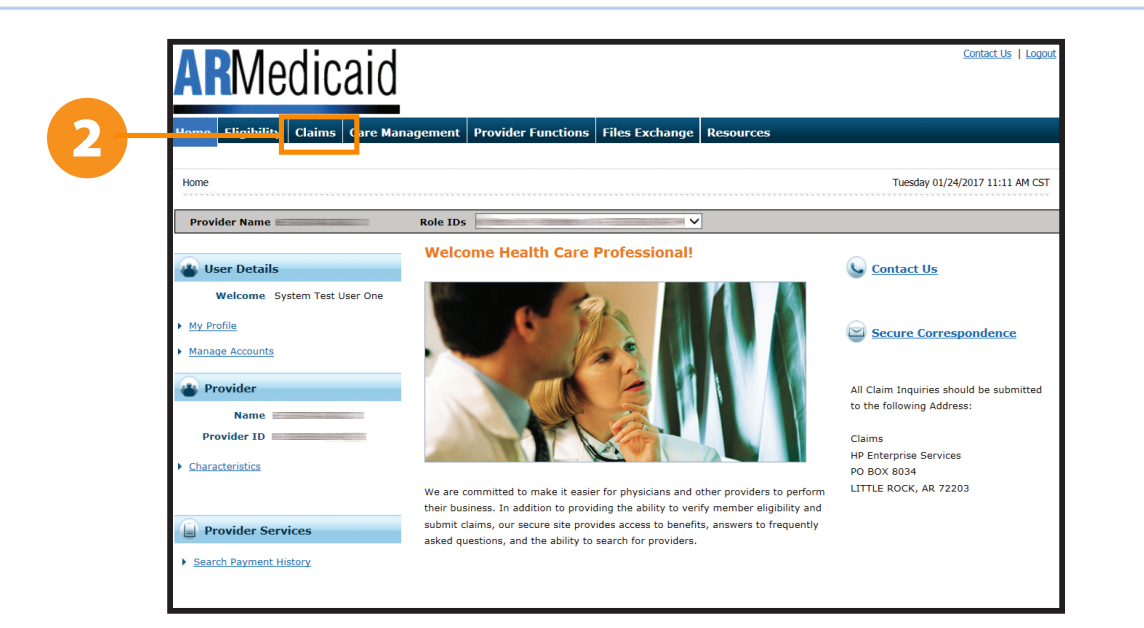

2. From the "Welcome Health Care Professional" Home page, select the Claims tab.

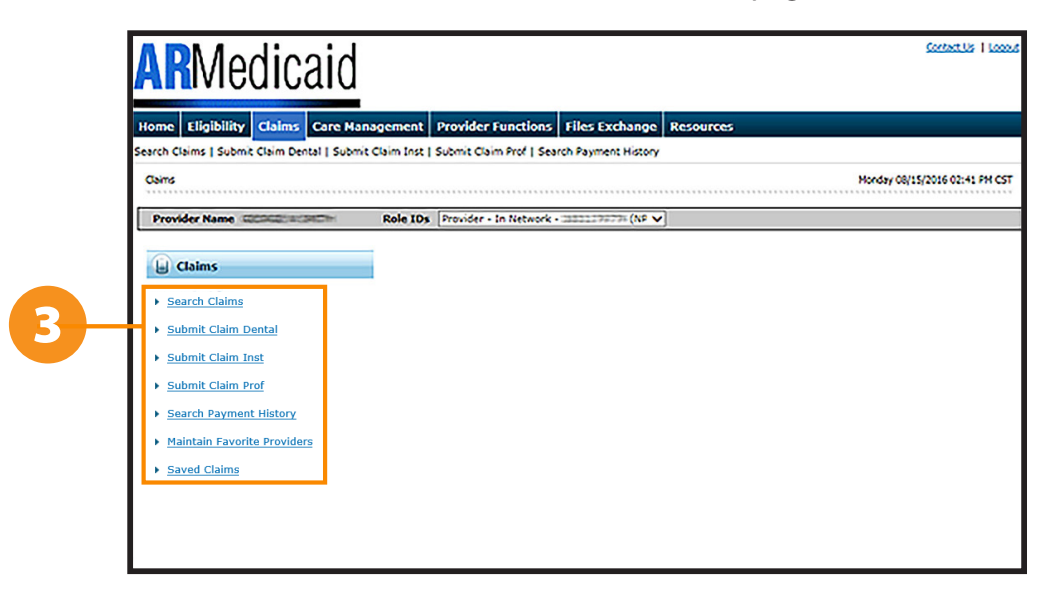

3. Select the type of claim form the data will be entered for: Submit Claim Inst

You can also click **Search Claims** to search through claims you have previously submitted, or **Search Payment History** to search through your submitted claims that have already been paid.

**NOTE:** To find a claim that was previously entered, use the ICN or use the Member ID and DOS options.

**Maintain Favorite Providers:** The providers on this list will be available for selection as the Facility or Servicing provider when you are creating a claim. Up to 20 providers can be stored on your favorites list.

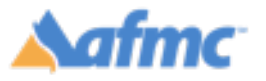

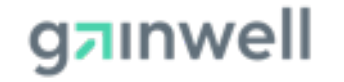

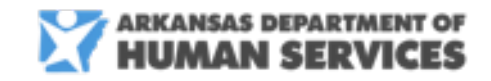

OB+A

For more information call 1-800-457-4454

THE ARKANSAS FOUNDATION FOR MEDICAL CARE INC. (AFMC) IS UNDER CONTRACT WITH GAINWELL TECHNOLOGIES AND THE ARKANSAS DEPARTMENT OF HUMAN SERVICES (DHS), DIVISION OF MEDICAL SERVICES. THE CONTENTS PRESENTED MAY NOT BE THE SAME AS GAINWELL OR ARKANSAS DHS POLICY. ARKANSAS DHS IS IN COMPLIANCE WITH TITLES VI AND VII OF THE CIVIL RIGHTS ACT. REVISED 10/2024.

Page 2 | 12

### Step 1

4. From the "Claim Type" drop down box, choose "Crossover Inpatient."

| Submit Institutional Claim: Step 1          |                            |                |                      |             |                             |                                 | [ |
|---------------------------------------------|----------------------------|----------------|----------------------|-------------|-----------------------------|---------------------------------|---|
| he * (in red) indicates required fields. (N | Note: When the Add/Sav     | e button is p  | resent, all fields v | with * are  | only required when select   | ing Add/Save for that section.) |   |
|                                             | Claim                      | Type Cross     | sover Inpatient      |             | ~                           |                                 |   |
|                                             |                            |                |                      |             |                             |                                 |   |
|                                             |                            |                |                      |             |                             |                                 |   |
| Submit Institutional Claim: Step 1          |                            |                |                      |             |                             |                                 | ? |
| The * (in red) indicates required fields.   | (Note: When the Add/Sav    | e button is pr | esent, all fields wi | th * are or | nly required when selecting | Add/Save for that section.)     |   |
|                                             | Claim                      | Type Cross     | over Inpatient       | •           | •                           |                                 |   |
| Provider Information                        |                            |                |                      |             |                             |                                 |   |
| If Surgical Procedure Code(s) are to b      | e submitted with the clain | n, an Operatir | ng Provider ID is re | equired.    |                             |                                 |   |
| Billing Provider ID                         | 111111112 🗸                |                | ID Type NPI          |             | Name UNI                    | VERSITY HOSPITAL                |   |
| Taxonomy                                    | HOSPITALIST                |                |                      |             |                             |                                 |   |
| Select from Favorites                       | No favorite providers a    | vailable. 🗙    |                      |             |                             |                                 |   |
| Institutional Provider ID                   | 111111112                  | 🔍 ID Type      | NPI                  | Name        | UNIVERSITY HOSPITAL         | Add to Favorites                |   |
| Taxonomy                                    | HOSPITALIST ¥              |                |                      |             |                             |                                 |   |
| Select from Favorites                       | No favorite providers a    | vailable. 🗙    |                      |             |                             |                                 |   |
| Attending Provider ID                       |                            | 🔍 ID Type      | -                    | Name        | -                           | Add to Favorites                |   |
| Taxonomy                                    |                            |                |                      |             |                             | $\checkmark$                    |   |
| Select from Favorites                       | No favorite providers a    | vailable. 🗸    |                      |             |                             |                                 |   |
| Referring Provider ID                       |                            | 🔍 ID Type      | -                    | Name        | -                           | Add to Favorites                |   |
| Taxonomy                                    | ~                          |                |                      |             |                             |                                 |   |
| Select from Favorites                       | No favorite providers a    | vailable. 🗸    |                      |             |                             |                                 |   |
| Operating Provider ID                       |                            | 🔍 ID Type      |                      | Name        | -                           | Add to Favorites                |   |
| Taxonomy                                    |                            |                |                      |             |                             | ~                               |   |
| Other Operating Provider ID                 |                            | 0              | ID Type _            |             | Name _                      |                                 |   |
| Taxonomy                                    |                            |                |                      |             |                             | ~                               |   |

- 4a. After selecting your claim type, enter the following information for **Step 1** as shown on the **Submit Institutional Claim: Step 1** screen.
  - Provider Information (enter all applicable information): Institutional Provider ID, Attending Provider ID, Referring Provider ID, Operating Provider ID, Other Operating Provider ID.
  - Note: If there are multiple nine-digit provider IDs associated with the NPI, click the magnifying glass to select the correct one.

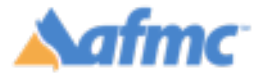

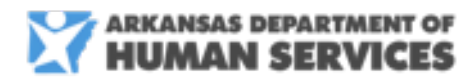

For more information call 1-800-457-4454

g⁊ınwell

| Beneficiary Information       |                                                                                                    |   |
|-------------------------------|----------------------------------------------------------------------------------------------------|---|
|                               |                                                                                                    |   |
| *Beneficiary II               |                                                                                                    |   |
| *Last Name                    | e First Name                                                                                                    |   |
| *Birth Date                   |                                                                                                    |   |
| Claim Information             |                                                                                                    |   |
|                               |                                                                                                    |   |
| *Covered Dates                | )                                                                                                    |   |
| *Admission Date/Hour          | Contract of the second second se | l |
| *Admission Type               | *Admission Source 0                                                                                                    | ľ |
| *Admitting Diagnosis Type     | *Admitting Diagnosis ⊕                                                                                                    | ľ |
| Patient Status                | *Type of Bill 0                                                                                                    | ľ |
| Patient Numbe                 | Authorization Number                                                                                                    | ľ |
|                               | EPSDT Condition Code                                                                                                    |   |
| *Does the provide             | r accept assignment for claim processing?                                                                                                    |   |
| *Are benefits assigned to the | provider by the patient or their authorized $\bigcirc_{\text{Yes}} \bigcirc_{\text{No}} \bigcirc_{\text{N/A}}$                                                                                                    | I |
| *Does the provider have a si  | gned statement from the patient releasing O <sub>Yes</sub> O <sub>No</sub> their medical information?                                                                                                    |   |
| Include Other Insurance       | Total Charged Amount \$0.00                                                                                                    |   |
|                               |                                                                                                    |   |
|                               |                                                                                                    |   |
|                               | Continue Finish Later Cancel                                                                                                    |   |
|                               |                                                                                                    |   |

- 4b. Beneficiary Information: Beneficiary ID, Last Name, First Name, Birth Date
  - Claim Information (enter all applicable information available): Covered Dates, Admission Date/Hour, Discharge Hour, Admission Type, Admission Source, Admitting Diagnosis Type, Admitting Diagnosis, Patient Status, Type of Bill, Patient Number, Authorization Number, four "yes/no" questions

Note: The other insurance box is grayed out purposely as Medicare crossover information must be entered on step 2 of the claim. Click Continue to complete this step.

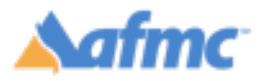

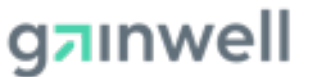

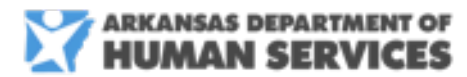

#### For more information call 1-800-457-4454

### Step 2

|                                                           | Billing Provider ID<br>Taxonomy                                                                                                    |                                                                                                    | ID Type                      | NPI                                                | Name          |              |                           |          |
|-----------------------------------------------------------|----------------------------------------------------------------------------------------------------|----------------------------------------------------------------------------------------------------|------------------------------|----------------------------------------------------|---------------|--------------|---------------------------|----------|
| Patient                                                   | and Claim Information                                                                                                    |                                                                                                    |                              |                                                    |               |              |                           |          |
|                                                           | Beneficiary ID                                                                                                    |                                                                                                    |                              |                                                    |               |              |                           |          |
|                                                           | Beneficiary                                                                                                    | And the second second s |                              | Gender                                             | Female        |              |                           |          |
|                                                           | Birth Date                                                                                                    |                                                                                                    |                              | <b>Total Charged Amount</b>                        | \$0.00        |              |                           |          |
|                                                           |                                                                                                    |                                                                                                    |                              |                                                    |               |              | Expand All                | Collap   |
| Diagnos                                                   | sis Codes                                                                                                    |                                                                                                    |                              |                                                    |               |              |                           |          |
| is selecte<br>Please ni                                   | ed.<br>note that the 1st diagnosis enter                                                                                                    | prease hill in the required hi                                                                                                    | principal (priman            | y) Diagnosis Code.                                 | cano proceeu. | inese neus a | are required when the     | e ADD DU |
| is selecti<br>Please ni                                   | are required for submission, j<br>red.<br>note that the 1st diagnosis ente<br>Diagn                                                                                                    | red is considered to be the<br>rosis Type                                                                                                    | principal (primar            | y) Diagnosis Code.<br>Diag                         | nosis Code    |              | ane required whith th     | Act      |
| is selecti<br>Please ni<br>#                              | are required for submission, j<br>red.<br>obte that the 1st diagnosis ente<br>Diagn                                                                                                    | read is considered to be the<br>nosis Type                                                                                                    | principal (primar            | y) Diagnosis Code.<br>Diag                         | nosis Code    |              | ane required when on      | Act      |
| is selecti<br>Please n<br>#<br>1                          | *Diagnosis Type                                                                                                    | rease fill in the required fill<br>ared is considered to be the<br>cosis Type                                                                                                    | principal (primar            | y) Diagnosis Code.<br>Diagnosis Code e             | nosis Code    |              | ane negumes when on       | Act      |
| is selecti<br>Please n<br>1                               | Add     Reset                                                                                                    | red is considered to be the<br>cosis Type<br>CD-10-CM V                                                                                                    | * principal (primar)<br>* Di | y) Diagnosis Code.<br>Diagnosis Code Diag          | nosis Code    |              | are required when th      | Act      |
| is selecti<br>Please n<br>1                               | A de requires for Bubmission, j<br>ed.<br>ote that the Ist diagnosis ents<br>Diagnosis Type []<br>Add Reset                                                                                                    | red is considered to be the<br>cosis Type                                                                                                    | *Di                          | y) Diagnosis Code.<br>Diag<br>agnosis Code @       | anosis Code   |              |                           | Act      |
| is select:<br>Please n<br>1<br>1                          | A de requires rol Submission, j<br>ed.<br>ote that the 1st diagnosis ente<br>Diagnosis Type []<br>Add <u>Reset</u><br>nsurance Details                                                                                                    | please nu in the required n<br>and is considered to be the<br>cosis Type                                                                                                    | *Di                          | y) Diagnosis Code.<br>Diag                         | nosis Code    |              |                           | Act      |
| is select:<br>Please n<br>#<br>1                          | A de requires for Submission, j<br>ed.<br>ote that the 1st diagnosis ente<br>Diagno<br>"Diagnosis Type []<br>Add Reset<br>Insurance Details                                                                                                    | pease nii in the required n<br>ared is considered to be the<br>osis Type<br>ICD-10-CM ♥                                                                                                    | *Di                          | y) Diagnosis Code.<br>Diag                         | nosis Code    |              |                           | Act      |
| is select:<br>Please o<br>#<br>1                          | A generative of Submission, j<br>add end     add end     add end     add end     add end     add end     add     add | pease nii in the require n<br>ired is considered to be the<br>losis Type<br>ICD-10-CM V<br>antire row.                                                                                                    | *Di                          | y) Diagnosis Code o                                | mosis Code    |              |                           | Act      |
| is select:<br>Please n<br>1<br>1<br>Other Tr<br>Click the | A de requires for Bubmission, j<br>add ed.<br>ote that the 1st diagnosis ents<br>Diagnosis Type<br>Add Reset<br>Insurance Details<br>Remove link to remove the o                                                                                                    | please nii in the require n<br>ared is considered to be the<br>losis Type                                                                                                    | *Da                          | y) Diagnosis Code α                                | nosis Code    |              | Refresh Othe              | Act      |
| is selecti<br>Please n<br>1                               | A de requires for Submission, j<br>a de requires for Submission, j<br>add<br>agnosis Type []<br>Add Besset<br>Insurance Details<br>a Remove link to remove the of<br>Carrier Name                                                                                                    | In the require in the require in and is considered to be the costs Type  CCD-10-CM                                                                                                    | *Di                          | y) Diagnosis Code o<br>agnosis Code o<br>Policy ID | nosis Code    | Amount       | Refresh Othe<br>Paid Date | Act      |

- 5. Continue filling out claim information for **Step 2** as shown on the **Submit a Claim** screen (information at the top of the screen will auto-populate based on what you entered in Step 1):
  - **Diagnosis Codes**: Select **Diagnosis Type** (required) and enter a **Diagnosis Code** (required).
  - Once the Diagnosis fields have been populated, click **Add**. Click **Reset** to remove diagnosis codes and start over.
- 6. On the Other Insurance Details panel, <a>Click to add a new other insurance</a>.
  - a. The following information is required to add the Carrier ID and other insurance details.
    - i. Carrier Name
    - ii. <u>Carrier ID</u>
      - Note: You can click the link to access the Carrier ID Codes.
    - iii. Policy Holder is: Person or Organization
    - iv. Policy Holder Last Name
    - v. First Name
    - vi. Policy Holder ID
    - vii. Policy ID

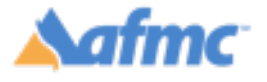

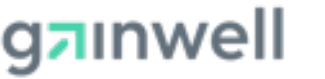

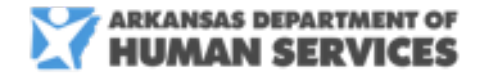

For more information call 1-800-457-4454

viii. Responsibility

- ix. Patient Relationship to Insured
- x. Paid Amount
- xi. Paid Date

xii. Claim Filing Indicator

- 1. Claim Filing Indicator 16 is for Part C Medicare Advantage
- 2. Claim Filing Indicator MA is for Medicare Part A
- 3. MB is for Medicare Part B.

xiii. NOTE: Do NOT enter "Remaining Patient Liability"

xiv. Omit the "Adjudication Information" panel

b. Once complete, click

under the claim adjustment details panel.

| *Carrier Name               | blue cross blue shield             | *Carrier ID              | k60        |    |
|-----------------------------|------------------------------------|--------------------------|------------|----|
| *Policy Holder is           | Person Organization                |                          |            |    |
| *Policy Holder Last Name    | puff                               | *First Name              | patti      | MI |
| Policy Holder Address       |                                    |                          |            |    |
|                             |                                    |                          |            |    |
| City                        |                                    | State                    |            | *  |
| Zip Code 😝                  |                                    |                          |            |    |
| *Policy Holder ID           | 123456789                          |                          |            |    |
| *Policy ID                  |                                    |                          |            |    |
| Group Name                  |                                    |                          |            |    |
| *Responsibility             | P-Primary V                        | *Patient Relationship to | 18-Self 🗸  |    |
| Paid Amount                 | \$ 401.00                          | *Paid Date 0             | 09/02/2024 |    |
| Remaining Patient Liability | <u>\$_,,401.00</u>                 |                          | 05/02/2024 | 1  |
| Total Non-Covered Amount    |                                    | Paver Claim #            |            |    |
| *Claim Filing Indicator     | 16-Health Maintenance Organization | (HMO) Medicare Pisk      |            |    |
| Release of Information      |                                    |                          |            |    |
| Assignment of Benefits      |                                    |                          | G          |    |
|                             | · · · ·                            |                          | 275        |    |

7. The Claim Adjustment Details panel will populate. Please ensure the Claim Adjustment Group Code and Reason Code are entered for each procedure code listed on the Medicare EOB. All monetary totals, claim adjustment group codes, and reason codes must exactly match the information on the Medicare EOB.

Enter the following required information:

- a. Claim Adjustment Group Code Please choose from the following options:
  - CO-Contractual Obligations

This is a code that assigns financial responsibility for an unpaid portion(s) of a claim balance to a provider.

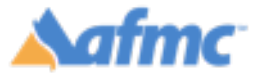

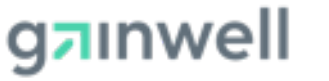

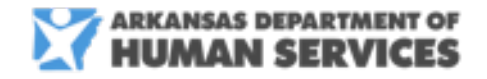

For more information call 1-800-457-4454

#### • CR – Correction and Reversals

This code is used to indicate a change to a previously adjudicated claim.

#### • OA – Other adjustments

This code is used indicate "Other Adjustments." It is used when no other group code applies to the adjustments.

#### • PI – Payer Initiated Reductions

This code is used when a payer believes an adjustment is not the patient's responsibility. This code is used when there is no supporting contract between the payer and the provider.

#### • PR – Patient Responsibility

This is used for patient responsibility such as but **not limited to** the following:

- 1. 1- Deductibles
- 2. 2 Coinsurance
- 3. 3 Co-Payment
- 4. 66 Blood Deductible
- 5. 122 Psychiatric Reduction
- b. Reason Code
  - Select the reason code that exactly matches the procedure code detail on the Medicare EOB.
  - Note, this code explains why a claim was adjusted or denied. The codes are standardized and used across the healthcare industry to communicate claim adjustments.
- c. Adjustment Amount
  - Enter the exact amount assigned by the Medicare plan for the specific procedure code, as shown on the Medicare Explanation of Benefits (EOB).
  - Note, adjustment units are **NOT** required. This field does not have to be populated.

#### 8. Click Add Adjustment

- 9. If more than one claim adjustment group code and reason code are listed on the Medicare Explanation of Benefits (EOB), Click to add a new claim adjustment.
  - a. If no additional lines are added, skip to step 10.
  - b. If additional lines are needed, repeat steps 7 8.

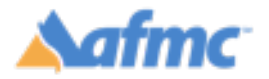

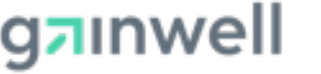

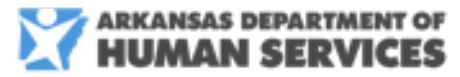

#### For more information call 1-800-457-4454

| # | Claim Adjustment Group Code                                | Rea                                                                                                    | Reason Code              |        |  | Action |
|---|------------------------------------------------------------|----------------------------------------------------------------------------------------------------|--------------------------|--------|--|--------|
| 1 | CO-Contractual Obligations                                 | 253-SEQUESTRATION - REDUCT                                                                                                    | TION IN FEDERAL PAYMENT. | \$2.58 |  | Remove |
|   | *Reason Code e<br>*Adjustment Amount C<br>Add Adjustment C | O-Contractual Obligations<br>R-Correction and Reversals<br>A-Other adjustments<br>I-Payer Initiated Reductions<br>P-Patient Peanonsibility | Adjusted Units           |        |  |        |

#### 10. Condition Codes: Enter the condition code(s). Once populated, click Add.

| Condition Codes  | Condition Codes                                        |  |  |  |  |  |  |  |
|------------------|--------------------------------------------------------|--|--|--|--|--|--|--|
| Click the Remove | Click the <b>Remove</b> link to remove the entire row. |  |  |  |  |  |  |  |
| #                | Condition Code Action                                  |  |  |  |  |  |  |  |
| 1                |                                                        |  |  |  |  |  |  |  |
| 1 *Conc          | lition Code e                                          |  |  |  |  |  |  |  |
| Ado              | I Reset                                                |  |  |  |  |  |  |  |

11. **Occurence Codes**: **If applicable**, enter the Occurrence Codes. After entering, click "Add" to include the Occurrence Code in the claim.

| Occurrence Code                                                            | 35                                                                                                    |                                             |                                       | -            |
|----------------------------------------------------------------------------|----------------------------------------------------------------------------------------------------|---------------------------------------------|---------------------------------------|--------------|
| Select the row nur<br>Instructions:<br>If values are requi<br>is selected. | mber to edit the row. Click the <b>Remove</b> link to remove the entire ro<br>red for submission, please fill in the required fields. Otherwise you | ow.<br>may leave the field blank and procee | d. These fields are required when the | e ADD button |
| #                                                                          | Occurrence Code                                                                                                    | From Date                                   | To Date                               | Action       |
| 1                                                                          |                                                                                                    | _                                           | _                                     |              |
| 1 *Occur                                                                   | rence Code e                                                                                                    | *From Date 🛛                                | To Date 🛛                             |              |
| Ad                                                                         | d                                                                                                    |                                             |                                       |              |

- 12. **Value Codes**: <u>If applicable</u>, enter the Value Codes. After entering, click "Add" to include the Value Codes in the claim.
- 13. Click Continue.

| Back to Step 1                      | Continue Finish Later Cancel |  |
|-------------------------------------|------------------------------|--|
| Click to add a new other insurance. |                              |  |

For more information call 1-800-457-4454

### Step 3

- 14. Continue filling out claim information for Step 3 as shown on the Submit Institutional Claim screen (information at the top of the screen will auto-populate based on what you entered in steps 1 and 2). NOTE: Not all fields are required; complete only those that are applicable:
  - Service Details: Use this screen to add, edit, or remove services rendered to the beneficiary. To edit information previously entered, click on the numbered link appearing in the Svc # column. To remove information previously entered, click Remove in the Action column.
  - To add a detail, populate any data that applies for the following fields: Revenue Code, HCPCS/Proc Code, Modifiers, From Date, To Date, Units, Unit Type, Charge Amount. Do <u>NOT</u> enter any information in the "Other Insurance for Service Detail" panel or the "Claims Adjustment Details" panel.

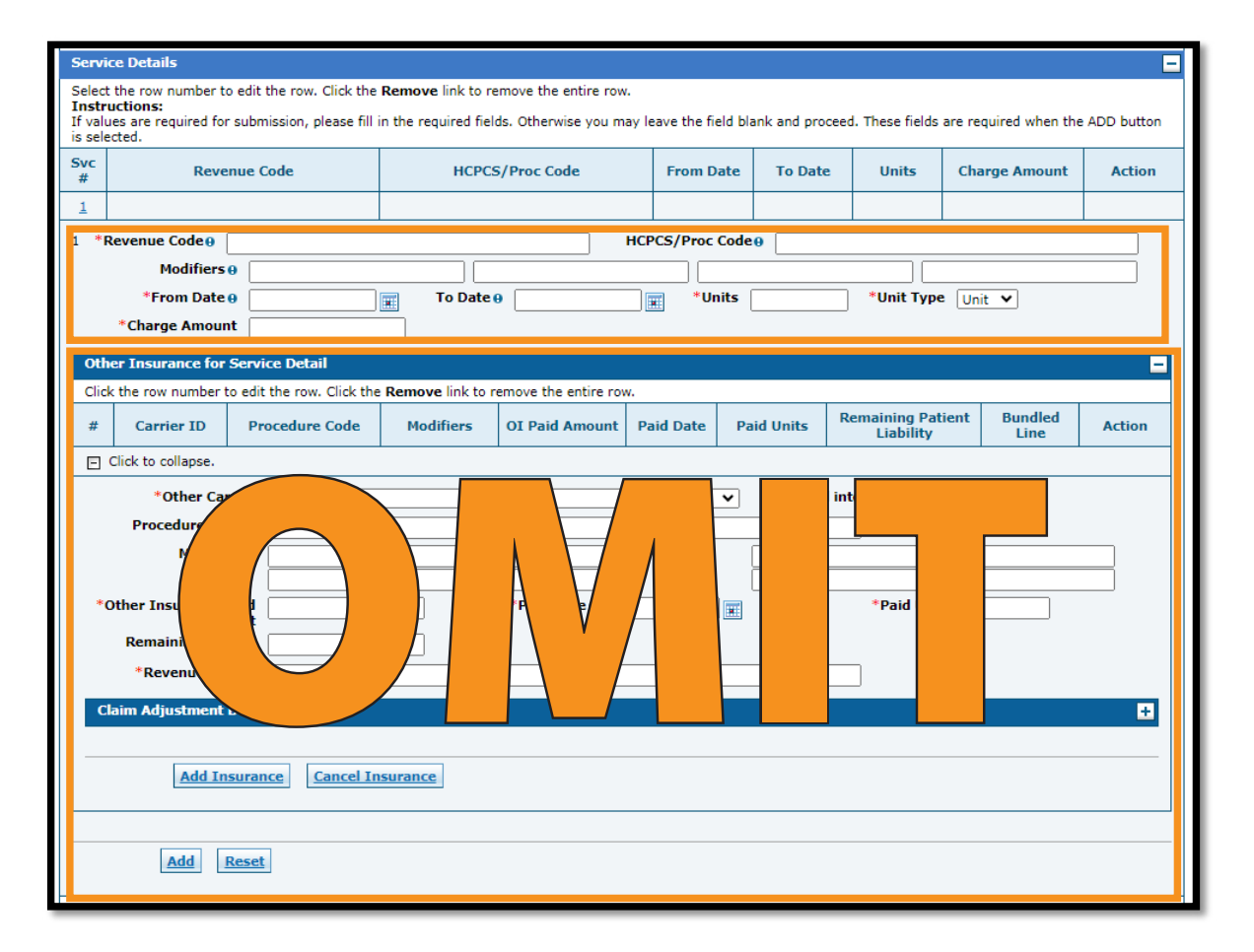

• Note: To remove data populated for a detail, but not yet added, click Reset.

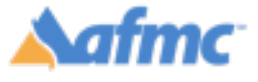

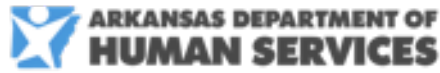

#### For more information call 1-800-457-4454

g⁊ınwell

THE ARKANSAS FOUNDATION FOR MEDICAL CARE INC. (AFMC) IS UNDER CONTRACT WITH GAINWELL TECHNOLOGIES AND THE ARKANSAS DEPARTMENT OF HUMAN SERVICES (DHS), DIVISION OF MEDICAL SERVICES, THE CONTENTS PRESENTED MAY NOT BE THE SAME AS GAINWELL OR ARKANSAS DHS POLICY. ARKANSAS DHS IS IN COMPLIANCE WITH TITLES VI AND VII OF THE CIVIL RIGHTS ACT. REVISED 10/2024.

15. Click

- If you need to add more than one **service line, repeat** step 13-14. If not, advance to step 15.
- 16. **Attachments**: Click the + to upload the Medicare Explanation of Benefits (EOB) that applies to the claim.
- 17. Click Submit to move to the next step of the claim submission process. Click Back to Step 1 or Back to Step 2 to revisit previous steps. Click Finish Later if you want to save your claim. Click Cancel to cancel the claim submission process.

| Atta       | Attachments                                              |      |           |                 |        |  |  |
|------------|----------------------------------------------------------|------|-----------|-----------------|--------|--|--|
| Click      | the Remove link to remove the entire ro                  | N.   |           |                 |        |  |  |
|            | Transmission Method                                      | File | Control # | Attachment Type | Action |  |  |
| <b>±</b> 0 | Click to add attachment.                                 |      |           |                 |        |  |  |
|            |                                                          |      |           |                 |        |  |  |
|            | Back to Step 1 Back to Step 2 Submit Finish Later Cancel |      |           |                 |        |  |  |
|            |                                                          |      |           |                 |        |  |  |

18. Review the information that has been keyed/submitted. Click Back to Step 1, Back to Step 2 or Back to Step 3 to correct or add any additional information. Click Print Preview to preview the claim details entered. Click Confirm to submit your claim. Click Cancel to cancel the claim submission process.

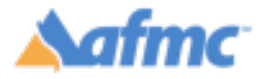

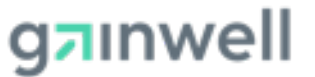

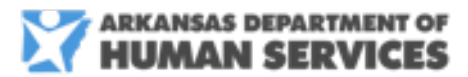

JOB+A

#### For more information call 1-800-457-4454

|                                                                                                    |                                                                                                    | Claim Type Crossover Inpa                                                                                             | atient                  |                       |                                      |                       |                                                                |                                                                           |
|----------------------------------------------------------------------------------------------------|----------------------------------------------------------------------------------------------------|----------------------------------------------------------------------------------------------------|-------------------------|-----------------------|--------------------------------------|-----------------------|----------------------------------------------------------------|---------------------------------------------------------------------------|
| Provider Information                                                                                                    |                                                                                                    |                                                                                                    |                         |                       |                                      |                       |                                                                |                                                                           |
| Billing Provider ID                                                                                                    | 1111111112                                                                                                    | ID Type                                                                                                    | NPI                     |                       | Nar                                  | ne UNIVERSIT          | Y HOSPITAL                                                     |                                                                           |
| Taxonomy                                                                                                    | HOSPITALIST                                                                                                    |                                                                                                    |                         |                       |                                      |                       |                                                                |                                                                           |
| Institutional Provider ID                                                                                                    | 1111111112                                                                                                    | ID Type                                                                                                    | NPI                     |                       | Nar                                  | ne UNIVERSIT          | Y HOSPITAL                                                     |                                                                           |
| Taxonomy                                                                                                    | HOSPITALIST                                                                                                    | ID Turne                                                                                                    |                         |                       | Nov                                  |                       |                                                                |                                                                           |
| Taxonomy                                                                                                    |                                                                                                    | то туре "                                                                                                    |                         |                       | Mai                                  | ne                    |                                                                |                                                                           |
| Referring Provider ID                                                                                                    |                                                                                                    | ID Type                                                                                                    |                         |                       | Nar                                  | ne                    |                                                                |                                                                           |
| Taxonomy                                                                                                    |                                                                                                    |                                                                                                    |                         |                       |                                      |                       |                                                                |                                                                           |
| Operating Provider ID                                                                                                    |                                                                                                    | ID Type                                                                                                    |                         |                       | Nar                                  | ne                    |                                                                |                                                                           |
| Taxonomy<br>Other Operating Provider ID                                                                                                    |                                                                                                    | ID Type                                                                                                    |                         |                       | Nar                                  |                       |                                                                |                                                                           |
| Taxonomy                                                                                                    |                                                                                                    | ib type                                                                                                    |                         |                       | Nai                                  | iie                   |                                                                |                                                                           |
| Beneficiary Information                                                                                                    |                                                                                                    |                                                                                                    |                         |                       |                                      |                       |                                                                |                                                                           |
| Beneficiary ID                                                                                                    | 4563217101                                                                                                    |                                                                                                    |                         |                       |                                      |                       |                                                                |                                                                           |
| Beneficiary                                                                                                    | PATTI PUFF                                                                                                    |                                                                                                    |                         |                       | Gende                                | er Female             |                                                                |                                                                           |
| Birth Date                                                                                                    | 07/15/1963                                                                                                    |                                                                                                    |                         |                       |                                      |                       |                                                                |                                                                           |
| laim Information                                                                                                    |                                                                                                    |                                                                                                    |                         |                       |                                      |                       |                                                                |                                                                           |
| Covered Dates                                                                                                    | 10/09/2024                                                                                                    |                                                                                                    |                         | Admis                 | sion Date/Hou                        | r 10/09/2024          |                                                                |                                                                           |
| Admission Type                                                                                                    | 1-EMERGENCY                                                                                                    |                                                                                                    |                         | Ad                    | mission Source                       | e 1-NON-HEA           | LTH CARE FACILIT                                               | Y POINT OF                                                                |
| Admitting Disense is Tune                                                                                                    | 100 10 CM                                                                                                    |                                                                                                    |                         |                       | Discharge Her                        | ORIGIN                |                                                                |                                                                           |
| Admitting Diagnosis Type<br>Admitting Diagnosis                                                                                                    | ILD-10-CM                                                                                                    |                                                                                                    |                         |                       | Type of B                            | II 121-HOSP I         | NPAT MEDB ONLY                                                 |                                                                           |
| Patient Status                                                                                                    |                                                                                                    |                                                                                                    |                         | Author                | ization Numbe                        | er                    |                                                                |                                                                           |
| Does the provider                                                                                                    | r accept assignm                                                                                                    | ent for claim processing?                                                                                             |                         |                       |                                      |                       |                                                                |                                                                           |
| Are benefits assigned to the p                                                                                                    | provider by the p                                                                                                   | atient or their authorized<br>representative?                                                                         | Yes<br>Yes<br>Yes       |                       |                                      |                       |                                                                |                                                                           |
| Are benefits assigned to the p<br>Does the provider have a sig                                                                                                    | ned statement f                                                                                                    | atient or their authorized<br>representative?<br>rom the patient releasing<br>heir medical information?               | Yes<br>Yes<br>Yes       | Tot                   | al Charged Am                        | ount \$25.00          |                                                                |                                                                           |
| Are benefits assigned to the p<br>Does the provider have a sig                                                                                                    | provider by the p<br>ined statement f                                                                               | atient or their authorized<br>representative?<br>rom the patient releasing<br>heir medical information?               | Yes<br>Yes<br>Yes       | Tot                   | al Charged Am                        | <b>ount</b> \$25.00   | Expan                                                          | 1 All   Collapse All                                                      |
| Are benefits assigned to the p<br>Does the provider have a sig<br>Diagnosis Codes                                                                                                    | rovider by the p<br>ined statement f                                                                                | atient or their euthorized<br>representative?<br>rom the patient releasing<br>neir medical information?               | Yes<br>Yes<br>Yes       | Tot                   | al Charged Am                        | <b>iount</b> \$25.00  | Expan                                                          | <u>1 Ali   Collapse Ali</u>                                               |
| Are benefits assigned to the p<br>Does the provider have a sig<br>Diagnosis Codes<br>External Cause of Injury Diagnosi                                                                                                    | rovider by the p<br>ined statement f<br>ti                                                                          | atient or their authorized<br>representative?<br>rom the patient releasing<br>neir medical information?               | Yes<br>Yes              | Tot                   | al Charged Am                        | 10unt \$25.00         | Expan                                                          | I <u>All</u>   <u>Collapse All</u>                                        |
| Are benefits assigned to the p<br>Does the provider have a sig<br>Diagnosis Codes<br>External Cause of Injury Diagnosi<br>Other Insurance Details                                                                                                    | provider by the p<br>ined statement f<br>ti                                                                         | atient or their authorized<br>representative?<br>rom the patient releasing<br>neir medical information?               | Yes<br>Yes              | Tot                   | al Charged Am                        | iount \$25.00         | Expan                                                          | J All   Collapse All                                                      |
| Are benefits assigned to the p Does the provider have a sig Diagnosis Codes External Cause of Injury Diagnosi Other Insurance Details # Carrier Name                                                                                                    | orovider by the p<br>ined statement f<br>ti<br>is Codes                                                             | atient or their authorized<br>representative?<br>rom the patient releasing<br>neir medical information?               | Yes<br>Yes              | Tot                   | al Charged Am                        | iount \$25.00         | <u>Expan</u><br>Paid Amount                                    | J All   Collapse All<br>Paid Date                                         |
| Are benefits assigned to the p<br>Does the provider have a sig<br>Diagnosis Codes<br>External Cause of Injury Diagnosi<br>Other Insurance Details<br>#         Carrier Name           1         humana                                                                                                    | srovider by the p<br>ined statement f<br>ti<br>is Codes                                                             | atient or their authorized<br>representative?<br>rom the patient releasing<br>teir medical information?<br>Carrier ID | Yes<br>Yes<br>Yes       | Tot.                  | al Charged Am<br>Policy ID           | iount \$25.00         | Expan<br>Paid Amount<br>\$15.00                                | 1 All   Collapse All<br>Paid Date<br>10/10/2024                           |
| Are benefits assigned to the p<br>Does the provider have a sig<br>Diagnosis Codes<br>External Cause of Injury Diagnosi<br>Other Insurance Details<br>Carrier Name<br>1 humana<br>Ervice Details                                                                                                    | srovider by the p<br>ined statement f<br>ti<br>is Codes                                                             | carrier ID                                                                                                    | Yes<br>Yes<br>Yes       | <b>Tot</b>            | al Charged Am<br>Policy ID           | iount \$25.00         | Expan<br>Paid Amount<br>\$15.00                                | All   <u>Collapse All</u>                                                 |
| Are benefits assigned to the p<br>Does the provider have a sig<br>Diagnosis Codes<br>External Cause of Injury Diagnosi<br>Other Insurance Details                                                                                                    | orovider by the p<br>ined statement f<br>ti<br>is Codes                                                             | carrier ID<br>J05<br>HCPCS/Proc Code                                                                                  | Yes<br>Yes<br>Yes       | Tot.<br>256977<br>Mod | Policy ID<br>From Date               | To Date               | Expan<br>Paid Amount<br>\$15.00<br>Units/Type                  | All   Collapse All<br>Paid Date<br>10/10/2024<br>Charge Amount            |
| Are benefits assigned to the p<br>Does the provider have a sign<br>Diagnosis Codes<br>External Cause of Injury Diagnosi<br>External Cause of Injury Diagnosi<br>External Cause of External Cause<br>External Cause of External Cause of External Cause<br>External Cause of External Cause of External Cause<br>External Cause of External Cause of | rovider by the p<br>ined statement f<br>ti<br>is Codes                                                              | Carrier ID<br>J05                                                                                                    | Yes<br>Yes<br>12        | Tot.<br>256977<br>Mod | Policy ID From Date 10/09/2024       | To Date<br>10/09/2024 | Paid Amount<br>\$15.00<br>Units/Type<br>1.00 Unit              | All   Collapse All  All  Paid Date 10/10/2024  Charge Amount  \$25.00     |
| Are benefits assigned to the p<br>Does the provider have a sig<br>Diagnosis Codes<br>External Cause of Injury Diagnosi<br>Other Insurance Details<br># Carrier Name<br>1 humana<br>Service Details<br>Styc<br># Revenue Code<br>1 256-DRUGS/EXPERIM<br>Attachments                                                                                                    | rovider by the p<br>ined statement f<br>ti<br>is Codes                                                              | Carrier ID<br>J05                                                                                                    | Yes<br>Yes<br>12        | Tot:<br>256977        | Policy ID<br>From Date<br>10/09/2024 | To Date<br>10/09/2024 | Paid Amount<br>\$15.00<br>Units/Type<br>1.00 Unit              | All   <u>Collapse All</u>                                                 |
| Are benefits assigned to the p<br>Does the provider have a sig<br>Diagnosis Codes<br>External Cause of Injury Diagnosi<br>Other Insurance Details                                                                                                    | rovider by the p<br>ined statement f<br>ti<br>is Codes                                                              | Carrier ID<br>JOS<br>HCPCS/Proc Code                                                                                  | Yes<br>Yes<br>Yes<br>12 | Tot.<br>256977<br>Mod | Policy ID From Date 10/09/2024       | To Date               | Paid Amount<br>\$15.00<br>Units/Type<br>1.00 Unit              | All   Collapse All<br>Paid Date<br>10/10/2024<br>Charge Amount<br>\$25.00 |
| Are benefits assigned to the p<br>Does the provider have a sig<br>Diagnosis Codes<br>External Cause of Injury Diagnosi<br>Other Insurance Details                                                                                                    | rovider by the p<br>ined statement f<br>ti<br>is Codes                                                              | Carrier ID<br>j05<br>HCPCS/Proc Code                                                                                  | Yes<br>Yes<br>Yes<br>12 | Tot.<br>256977<br>Mod | Policy ID<br>From Date<br>10/09/2024 | To Date               | Expansion<br>Paid Amount<br>\$15.00<br>Units/Type<br>1.00 Unit | All   Collapse All<br>Paid Date<br>10/10/2024<br>Charge Amount<br>\$25.00 |
| Are benefits assigned to the p<br>Does the provider have a sig<br>Diagnosis Codes<br>External Cause of Injury Diagnosi<br>Other Insurance Details<br># Carrier Name<br>1 humana<br>Service Details<br>Styc<br># Revenue Code<br>1 256-DRUGS/EXPERIM<br>Attachments<br>No Patient Reason for Visit Diagno<br>No Condition Codes exist for this                                                                                                    | rovider by the p<br>ined statement f<br>ti<br>is Codes<br>T<br>T<br>osis Codes exist<br>claim<br>s claim            | Carrier ID<br>J05<br>HCPCS/Proc Code                                                                                  | Yes<br>Yes<br>12        | Tet.                  | Policy ID<br>From Date<br>10/09/2024 | To Date               | Paid Amount<br>\$15.00<br>Units/Type<br>1.00 Unit              | All   Collapse All<br>Paid Date<br>10/10/2024<br>Charge Amount<br>\$25.00 |
| Are benefits assigned to the p<br>Does the provider have a sig<br>Diagnosis Codes<br>External Cause of Injury Diagnosi<br>Dther Insurance Details                                                                                                    | rovider by the p<br>ined statement f<br>ti<br>is Codes<br>e<br>T<br>T<br>t<br>cosis Codes exist<br>claim<br>s claim | Carrier ID<br>J05<br>HCPCS/Proc Code                                                                                  | Yes<br>Yes<br>12        | Tot.<br>256977<br>Mod | Policy ID<br>From Date<br>10/09/2024 | To Date<br>10/09/2024 | Paid Amount<br>\$15.00<br>Units/Type<br>1.00 Unit              | All   Collapse All<br>Paid Date<br>10/10/2024<br>Charge Amount<br>\$25.00 |
| Are benefits assigned to the p<br>Does the provider have a sig<br>Diagnosis Codes<br>External Cause of Injury Diagnosi<br>Dther Insurance Details<br>International Control Insurance Details           Image: Insurance Details           Image: Insurance Details                                                                                                    | orovider by the p<br>ined statement f<br>is Codes<br>T<br>osis Codes exist<br>claim<br>s claim<br>m<br>his claim    | Carrier ID<br>J05<br>HCPCS/Proc Code                                                                                  | Yes<br>Yes<br>Yes<br>12 | Tot:<br>256977<br>Mod | Policy ID<br>From Date<br>10/09/2024 | To Date               | Paid Amount<br>\$15.00<br>Units/Type<br>1.00 Unit              | All   Collapse All<br>Paid Date<br>10/10/2024<br>Charge Amount<br>\$25.00 |
| Are benefits assigned to the p<br>Does the provider have a sig<br>Diagnosis Codes<br>External Cause of Injury Diagnosi<br>Other Insurance Details                                                                                                    | rovider by the p<br>ined statement f<br>ti<br>is Codes<br>2<br>T<br>Osis Codes exist<br>claim<br>s claim<br>n       | Carrier ID<br>J05<br>HCPCS/Proc Code                                                                                  | Yes<br>Yes<br>Yes<br>12 | Tet<br>256977<br>Mod  | Policy ID<br>From Date<br>10/09/2024 | To Date<br>10/09/2024 | Paid Amount<br>\$15.00<br>Units/Type<br>1.00 Unit              | All Collapse All  All Paid Date 10/10/2024 Charge Amount \$25.00          |

19. Once a claim is confirmed/submitted, the system will provide a claim receipt along with a 13-digit Claim ID.

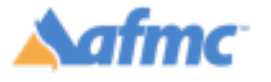

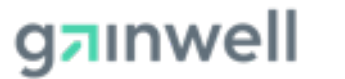

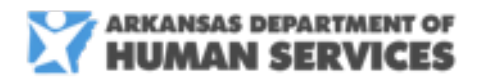

For more information call 1-800-457-4454

20. Click Print Preview to preview the claim details entered. Click Copy to copy claim. Click Edit to edit a denied claim. Click New to submit a new claim. Click View to view the details of your submitted claim.

|   | Submit Professional Claim: Confirmation                                                      |
|---|----------------------------------------------------------------------------------------------|
|   | Professional Claim Receipt                                                                   |
|   | Your Professional Claim was successfully submitted. The claim status is Deny.                |
|   | Click Print Preview to view the claim details as they have been saved on the payer's system. |
|   | Click Copy to copy member or claim data.                                                     |
|   | Click Edit to resubmit the claim.                                                            |
|   | Click New to submit a new claim.                                                             |
|   | Click View to view the details of the submitted claim.                                       |
|   |                                                                                              |
| - | Print Preview Copy Edit New View                                                             |

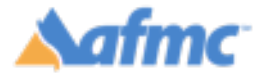

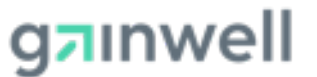

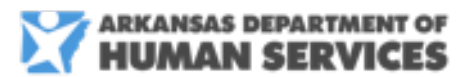

#### For more information call 1-800-457-4454